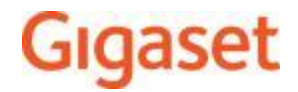

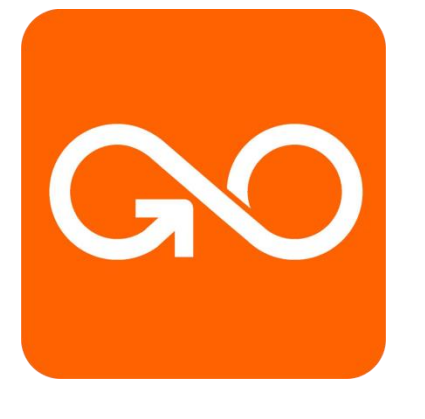

## Gigaset GO

## **Call notification on**

## mobile phone

## **Call notification on mobile phone**

Please install the Gigaset elements App on your Smartphone to receive notifications about missed calls and voice messages and register your GO-telephone with the Gigaset cloud.

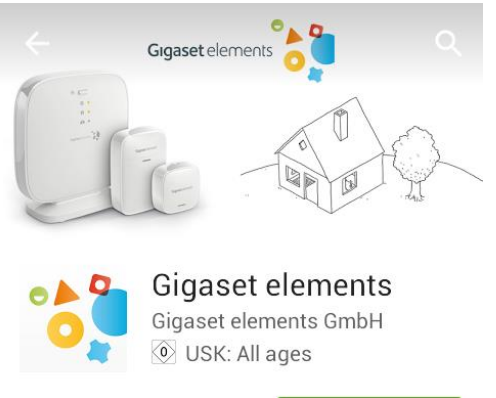

INSTALL

The free Gigaset elements App for iPhone or Android ™ can be downloaded here:

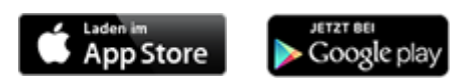

## Installation of Gigaset elements App

Please register\* after starting the Gigaset elements App. Enter first name, last name, e-mail address and password.

Please confirm your registration by e-mail. Now login with e-mail and password.

|                              | ✓ Mr.                |
|------------------------------|----------------------|
| Email                        | Last name            |
| Password                     | Email                |
| Remember me                  | Lindit               |
|                              | Password ()          |
| Login                        |                      |
|                              | Confirm password     |
| Register Forgot password     |                      |
| (i) www.gigaset-elements.com | Country: Other       |
|                              | A                    |
| Picture: Android App         | Picture: Android App |

\* you cannot login to Gigaset elements App without registration

Once you have installed Gigaset elements App on your Gigaset GO-phone, connect it now with Gigaset elements cloud\*.

Enter IP address of your Gigaset GO-phone in a web browser (Chrome, Internet Explorer, Safari, etc.) to open the Web configurator of your Gigaset GO-phone.

You can use a PC or tablet.

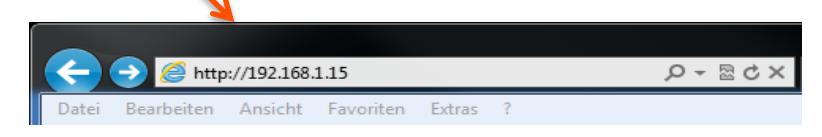

How to find out the IP address of your Gigaset GO-phone: Briefly press the registration/paging key on the base . . . the IP address is displayed on the handset

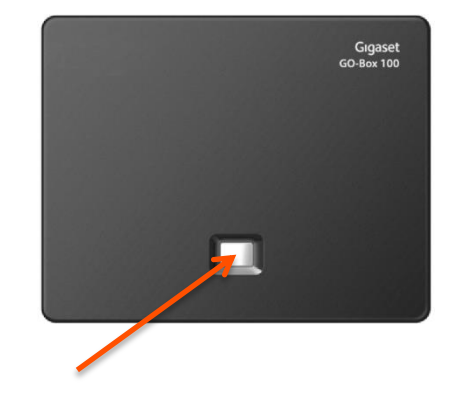

\* Internet connection required

On the Gigaset GO-phone web configurator:

► Settings ► Messaging ► Call Notification ► click on Register now ... An activation code is displayed.

| Gıgaset                                                                                                    | E630A    | GO                                                                                                    |             |
|----------------------------------------------------------------------------------------------------|----------|----------------------------------------------------------------------------------------------------|-------------|
| Home                                                                                                    | Settings | Status                                                                                                   | Log off     |
| Network<br>Telephony<br>Messaging<br>Email<br>Message Notification<br>Call Notification<br>Info Services<br>Directories<br>Management | You car  | receive notifications on your smartphone abou<br>Registration<br>Not registered at Gigase<br>Register no | et elements |

With your personal activation code please register your Gigaset GO-phone with Gigaset elements cloud.

| Gıgaset                                                                                                    | E630A    | GO           |                                                                                                    |
|----------------------------------------------------------------------------------------------------|----------|--------------|----------------------------------------------------------------------------------------------------|
| Home                                                                                                    | Settings | Status       | Log off                                                                                                    |
| Network<br>Telephony<br>Messaging<br>Email<br>Message Notificatio<br>Call Notification<br>Info Services<br>Directories<br>Management | n        | Registration | Requirements:       Smartphone running iOS or Android       Gigaset elements app installed on your smartphone         Start elements app       Start pairing         Your activation code:       XXXXXX |

#### On mobile phone

After login to Gigaset elements App please select **Go Box** and enter the activation code.

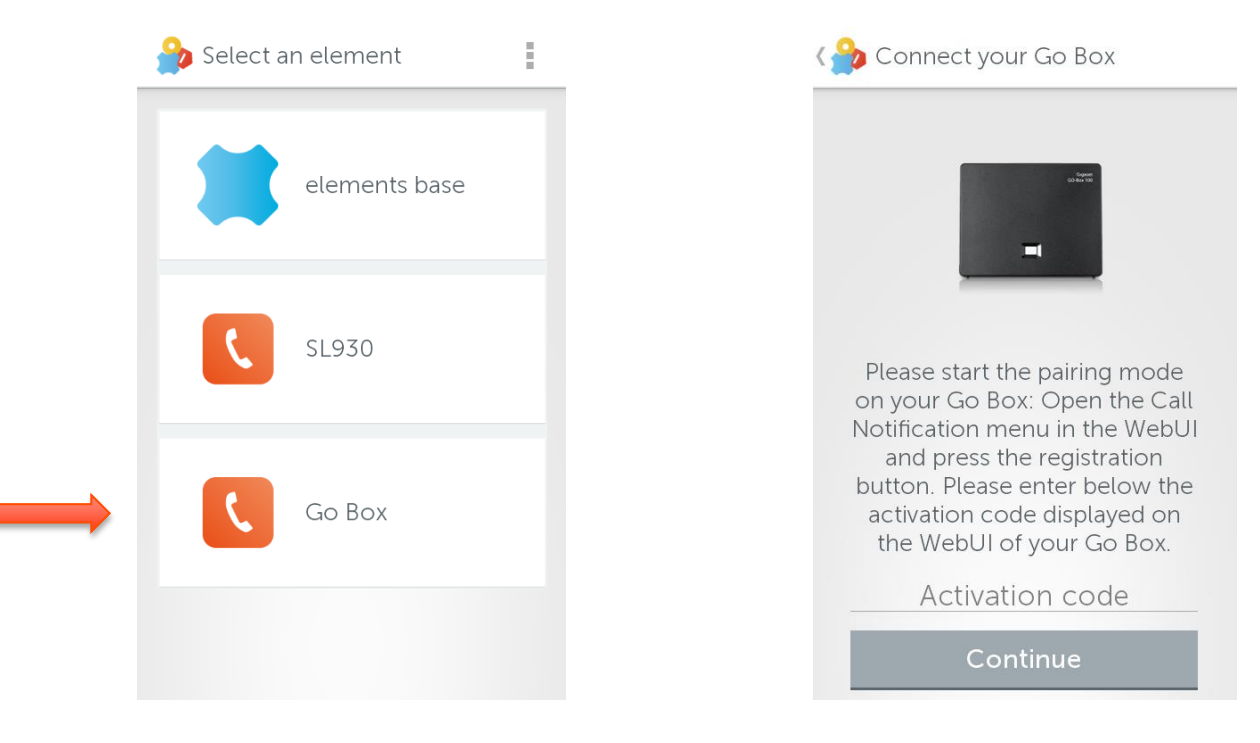

If you have already registered an elements base station, you can connect the GO-Box as follows.

Open Gigaset elements App > System overview > Add +

select Go Box Enter activation code from the web configurator

Continue ► ... The mobile device is now ready to display incoming calls / voice messages on your mobile phone.

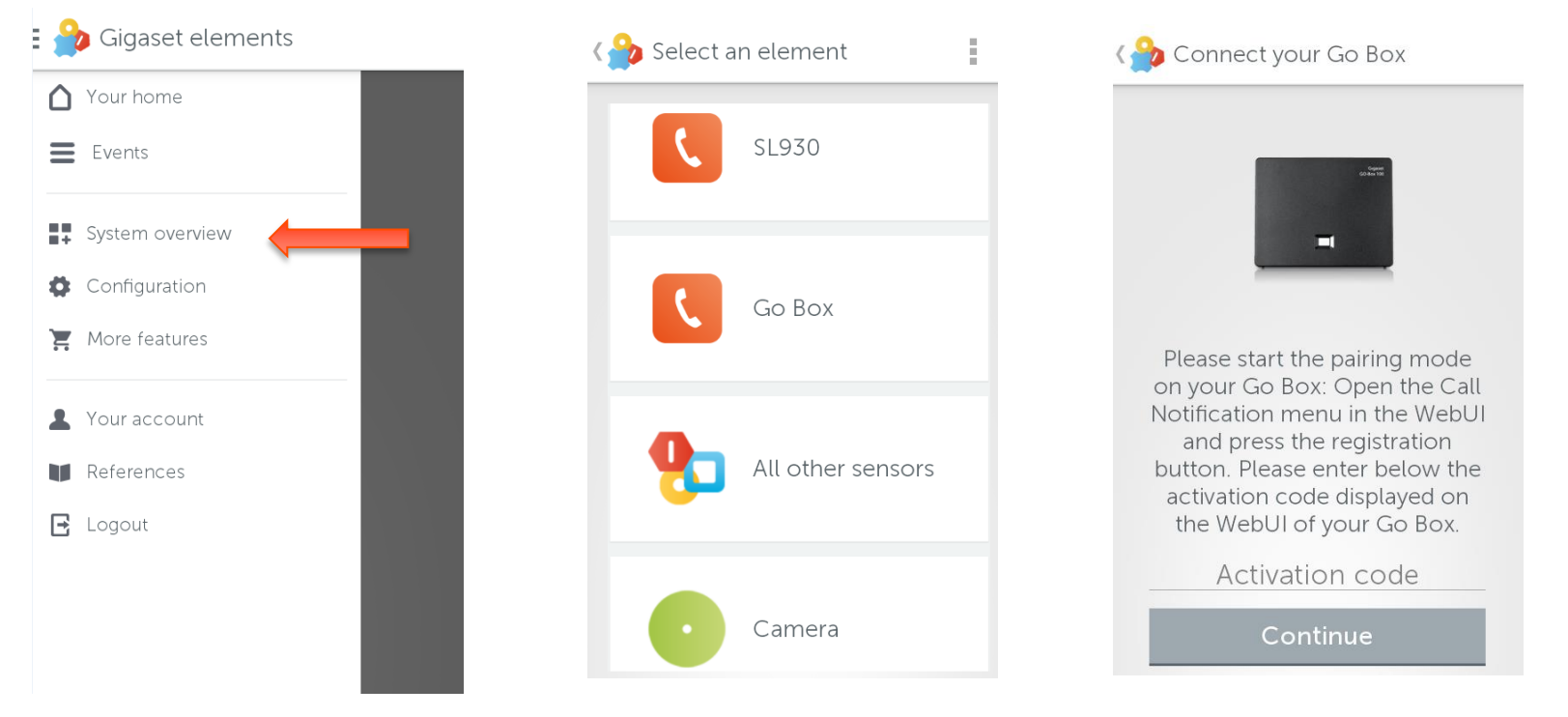

#### **Gigaset GO-phone web configurator:**

If registration was successful, then **Registered at Gigaset elements** will be displayed. The available phone connections are listed.

Select the connections for which you require notification about calls.
Set

Information:

If answer machines have been assigned to connections, you will also receive notifications about voice messages.

| Home              | Settings | Status                |                                  |                                          | Lo |
|-------------------|----------|-----------------------|----------------------------------|------------------------------------------|----|
| Network           | You can  | receive notifications | on your smartphone about calls   | at home.                                 |    |
| Telephony         |          | Registration          |                                  |                                          |    |
| Messaging         |          |                       | Registered at Gigaset element    | ts                                       |    |
| Email             |          | Connections           |                                  |                                          |    |
| Call Notification |          |                       | Select the connections for white | ch you require notification about calls. |    |
| Info Services     |          |                       | Name                             | Notification                             |    |
| Directories       |          |                       |                                  |                                          |    |
| Management        |          | 1.                    | Fixed line                       |                                          |    |
|                   |          | 2.                    | Gigaset.net                      |                                          |    |
|                   |          | 3.                    | IP1                              | V                                        |    |
|                   |          | 4.                    | IP2                              |                                          |    |
|                   |          | 5.                    | IP3                              |                                          |    |
|                   |          | 6.                    | IP4                              |                                          |    |
|                   |          | 7.                    | IP5                              |                                          |    |
|                   |          | 8                     | IP6                              |                                          |    |

### **Events**

#### On mobile phone

You will be informed about following events: Incoming voice messages, missed calls, incoming calls, accepted calls.

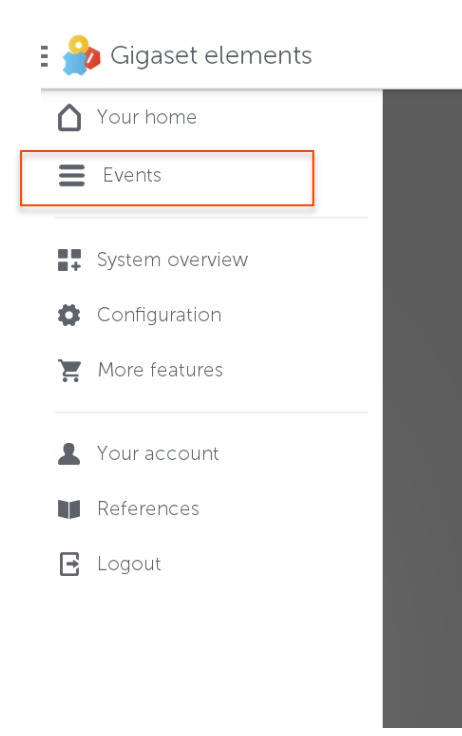

| <b>= 🍰</b> Ev | vents                 | T                      |
|---------------|-----------------------|------------------------|
| مە            | New message<br>0049:  | 2015-10-19<br>11:29:53 |
| ٤             | Missed call<br>0049   | 2015-10-19<br>11:28:37 |
| ¢             | Incoming call<br>0049 | 2015-10-19<br>11:27:18 |
| Ŀ             | Outgoing call<br>0049 | 2015-10-19<br>11:26:34 |
| Ŀ             | Outgoing call<br>0049 | 2015-10-19<br>11:26:20 |
| Ŀ             | Outgoing call<br>0049 | 2015-10-19<br>11:26:13 |

### **Events / call back**

#### On the mobile phone

Tap on the event and quick dial shortcuts will appear below. Now you can call back with a single click.

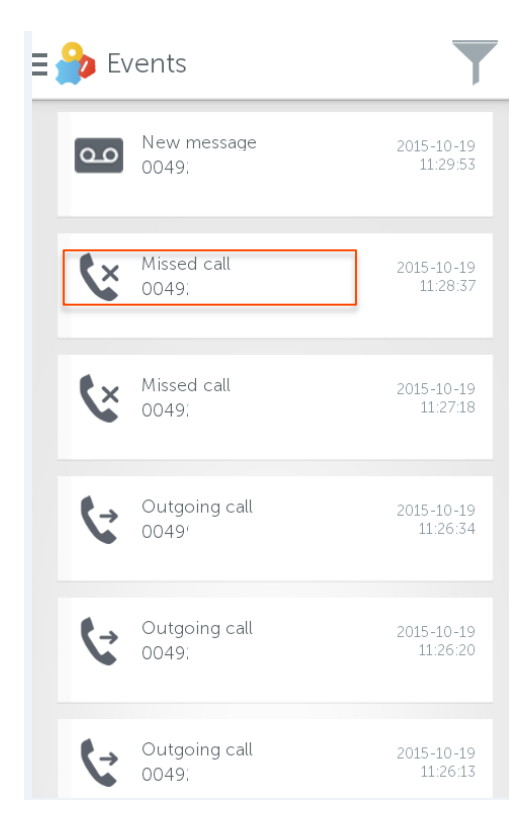

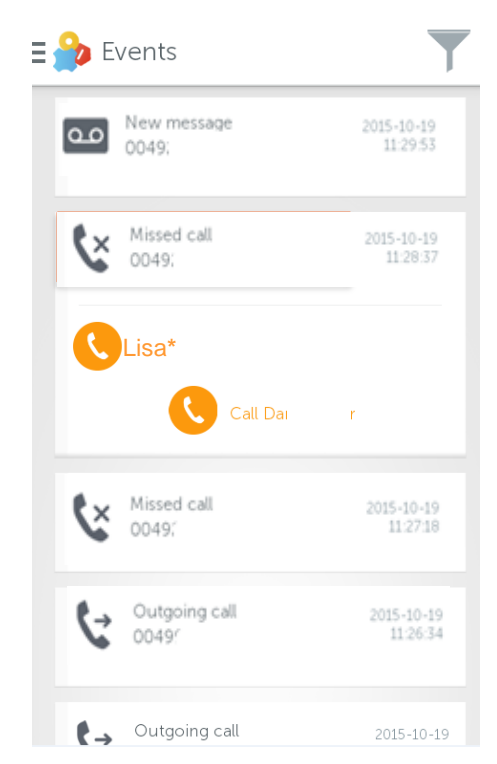

\*You have the option to set up quick dial numbers as an additional way to call back.

## Configuration

#### On the mobile phone

You can determine who will be informed about events. Open the configuration menu and choose **Notifications** or choose **Quick Dial** to set up a shortcut.

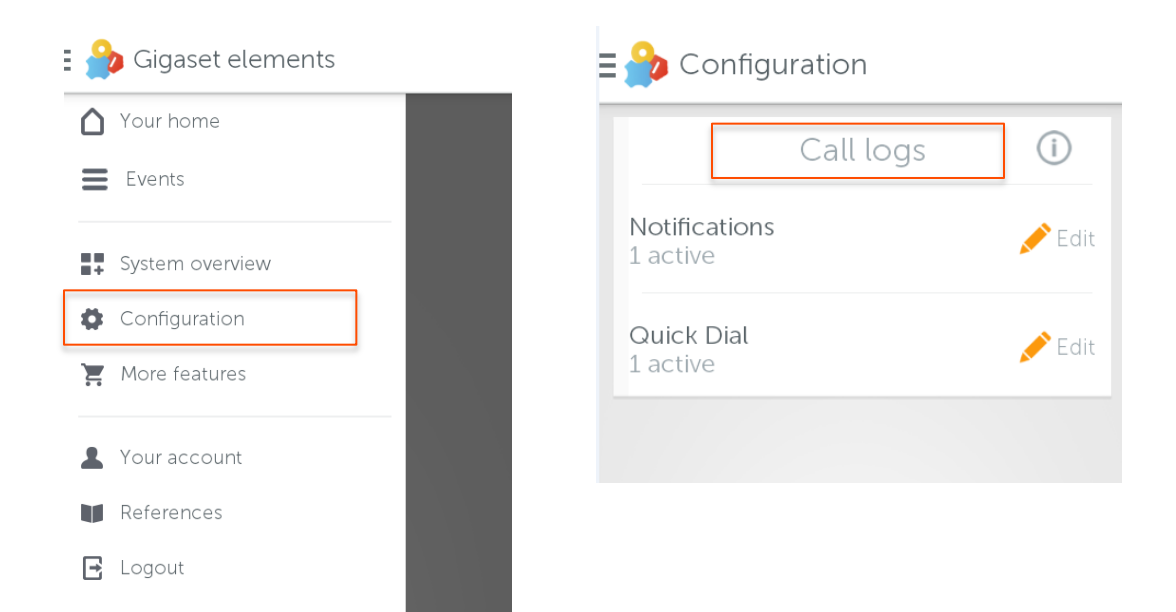

## Configuration

#### On the mobile phone

Determine now who will be informed about events ► Notifications or configure the quick dial shortcuts ► Quick Dial

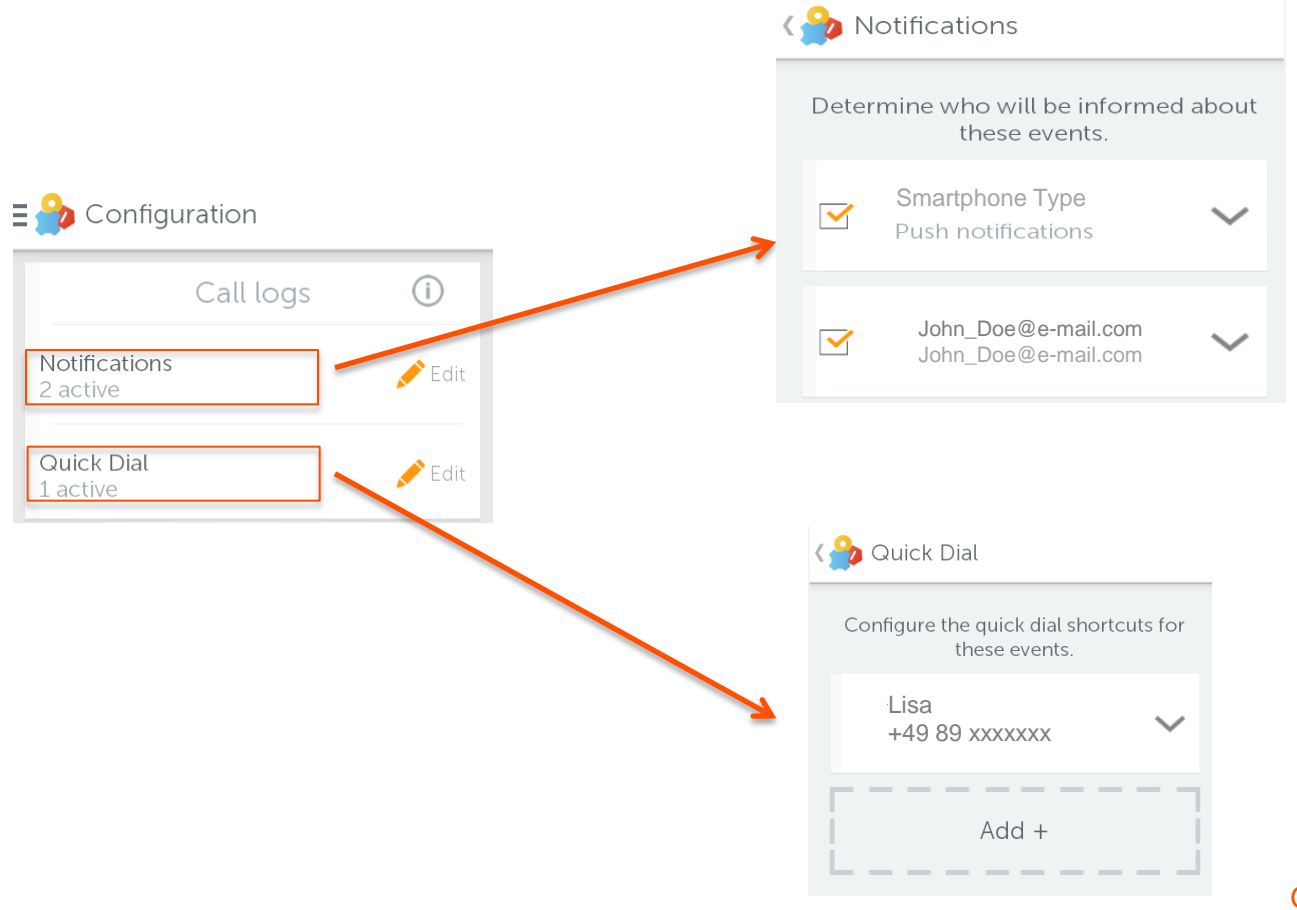

Issued by Gigaset Communications GmbH Frankenstr. 2a, D-46395 Bocholt

© Gigaset Communications GmbH 2015 Subject to availability. All rights reserved. Rights of modification reserved. www.gigaset.com